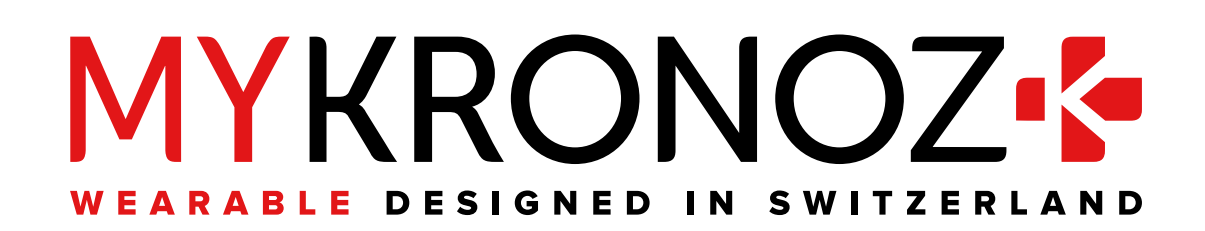

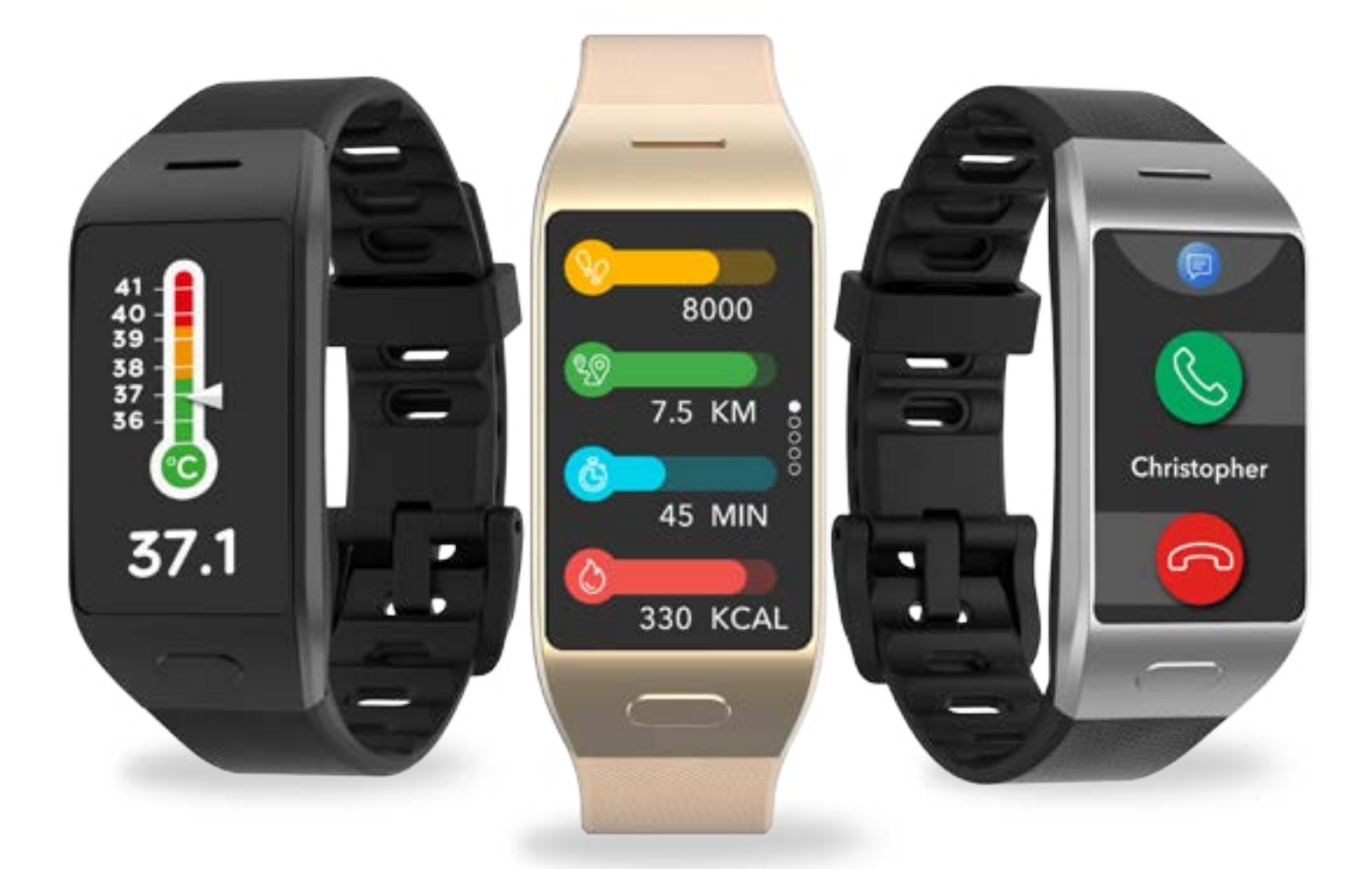

## **ZeNeo+** -podręcznik użytkownika-

### SPIS TREŚCI

| ROZPOCZECIE                                                                                                    |                                                                |
|----------------------------------------------------------------------------------------------------|----------------------------------------------------------------|
| <ol> <li>Zawartość opakowania</li> <li>Przegląd</li> <li>Ładowanie</li> <li>Podstawowe operacje</li> <li>Noszenie</li> <li>Skróty</li> </ol>                                                                                                    | 03<br>03<br>04<br>05<br>06<br>06                               |
| PAROWANIE                                                                                                    |                                                                |
| <ul> <li>7. Sparowanie</li> <li>8. Aktualizacja firmware</li> </ul>                                                                                                    | 07<br>09                                                       |
| ŚLEDZENIE AKTYWNOŚCI                                                                                                    | 0.0                                                            |
| <ul> <li>9. Aktywność</li> <li>10. Cele</li> <li>11. Tętno</li> <li>12. Sen</li> <li>13. Temperatura ciała</li> <li>14. Timer</li> </ul>                                                                                                    | 09<br>10<br>11<br>13<br>13<br>16                               |
| FUNKCJE POWIĄZANE                                                                                                    |                                                                |
| <ol> <li>Połączenia</li> <li>Polecenia głosowe</li> <li>Powiadomienia</li> <li>SMS</li> <li>Pogoda</li> <li>Znajdź mój telefon</li> <li>Sterowanie aparatem</li> <li>Sterowanie odtwarzaniem muzyki</li> <li>Zabezpieczenie przed utratą</li> <li>Aplikacje</li> </ol> | 16<br>17<br>16<br>18<br>19<br>20<br>20<br>21<br>21<br>21<br>22 |
| ZEGAR                                                                                                    |                                                                |
| <ul><li>25. Alarm</li><li>26. Przypomnienia</li><li>27. Ustawienia</li></ul>                                                                                                    | 22<br>23<br>24                                                 |
| KONSERWACJA                                                                                                    |                                                                |
| <ul><li>28. Rozłączanie/aktualizacja/resetowanie/usuwanie</li><li>29. Dane techniczne</li></ul>                                                                                                    | 25<br>26                                                       |
| OŚWIADCZENIA DOTYCZĄCE PRZEPISÓW<br>I BEZPIECZEŃSTWA                                                                                                    | 26                                                             |

### 1. ZAWARTOŚĆ OPAKOWANIA

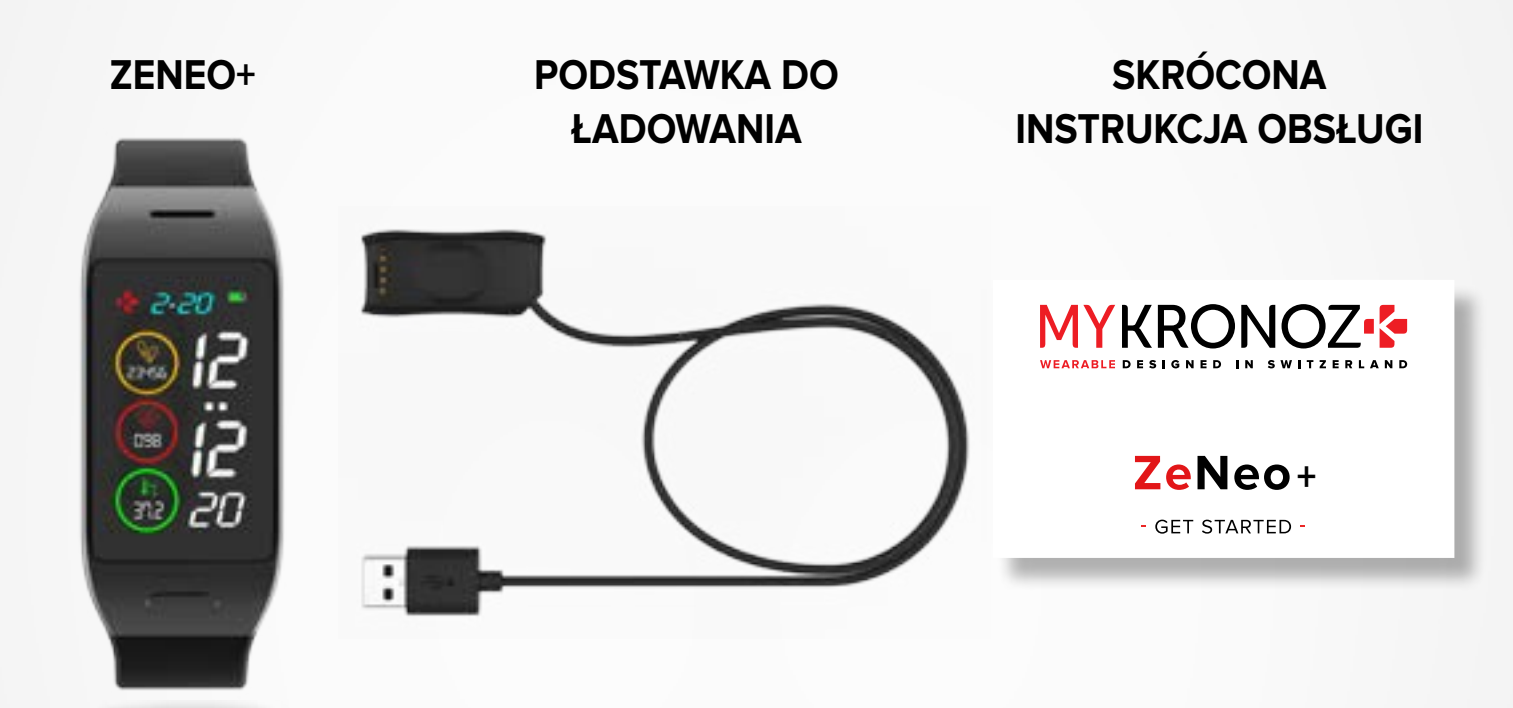

### 2. PRZEGLĄD

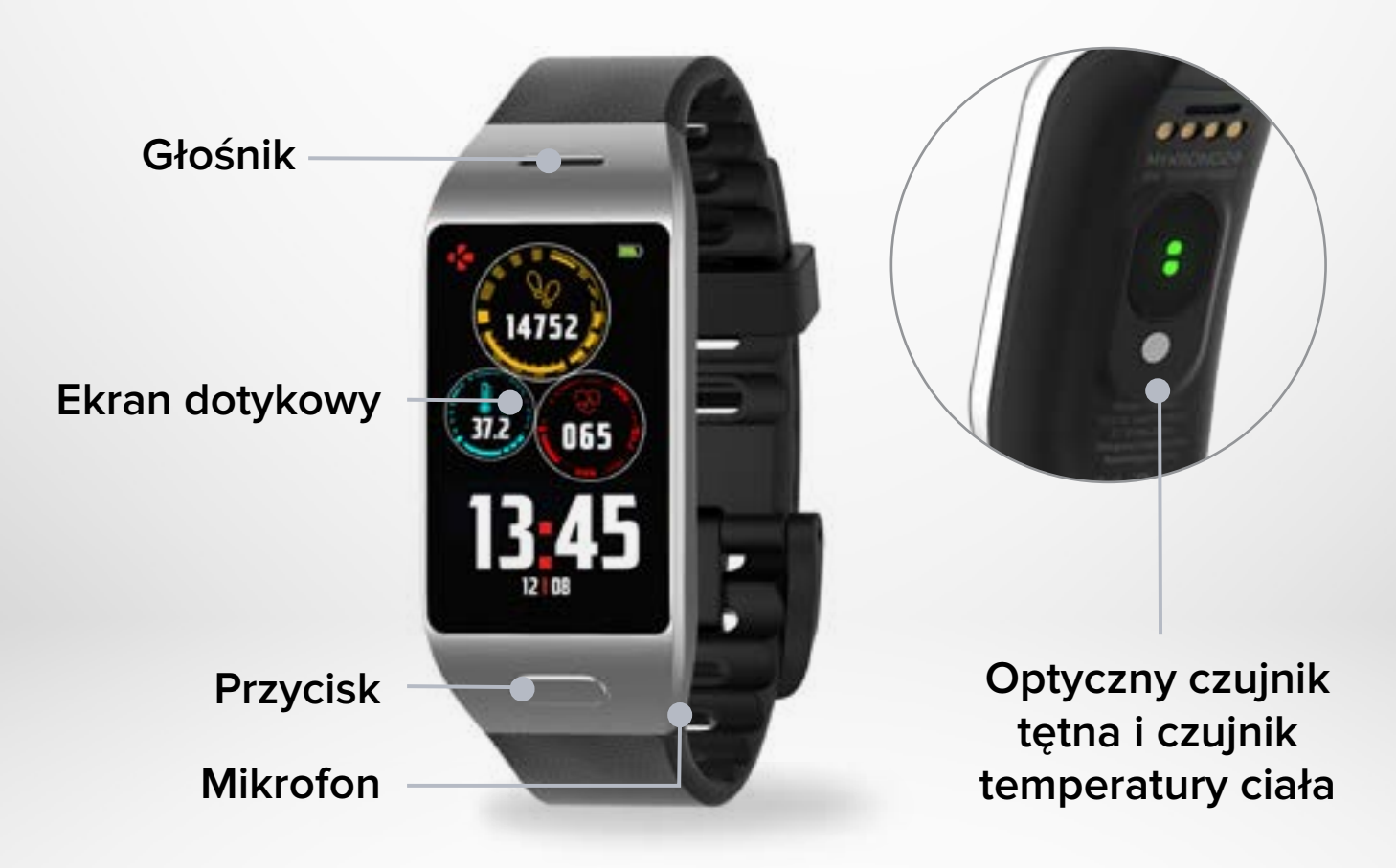

Przed pierwszym użyciem należy ładować zegarek ZeNeo+ przez półtora godziny.

- 1. Podłącz kabel ładowania do portu USB w komputerze lub do certyfikowanej ładowarki sieciowej USB.
- 2. Umieść zegarek ZeNeo+ w podstawce do ładowania.
- **3.** Wskaźnik baterii zacznie wskazywać tryb ładowania w toku. Gdy zegarek się ładuje, dwukrotnie dotknij ekranu, aby sprawdzić poziom naładowania baterii.
- 4. Po naładowaniu zegarka ZeNeo+ wskaźnik będzie sygnalizować w pełni naładowaną baterię.

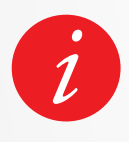

Pełne naładowanie ZeNeo+ zajmuje około półtora godziny. Kiedy poziom naładowania baterii spadnie, pojawi się wskaźnik poziomu baterii.

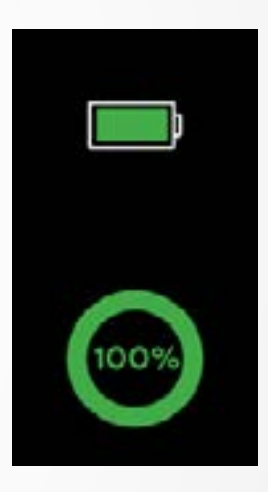

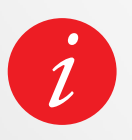

Sprawdź poziom baterii ZeNeo+ w dowolnym momencie z poziomu interfejsu skrótów lub przechodząc do menu Ustawienia zegarka, a następnie wybierz ikonę urządzenia i kliknij ikonę poziomu baterii.

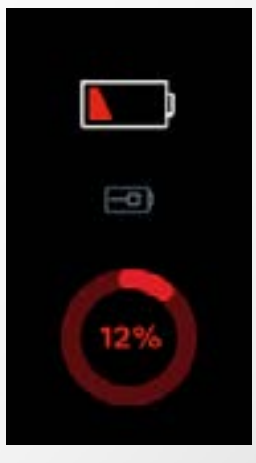

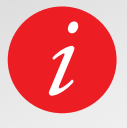

Całkowicie naładowany zegarek ZeNeo+ może pracować przez 3/4 dni. Należy pamiętać, że czas pracy na baterii zależy od sposobu użytkowania i włączonych funkcji.

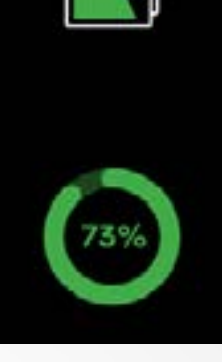

#### I WŁĄCZANIE/WYŁĄCZANIE URZĄDZENIA

Naciśnij i przytrzymaj przycisk.

#### I PRZEŁĄCZANIE EKRANÓW

Przesuń w prawo, aby wyświetlić menu aktywności. Przesuń w lewo, aby wyświetlić menu główne. Przesuń w górę, aby wyświetlić powiadomienia. Przesuń w dół, aby wyświetlić skróty.

#### I OTWARCIE MENU/WYBÓR/POTWIERDZENIE

Dotknij jednym palcem, aby otworzyć menu lub wybrać jego opcję.

#### I WYJŚCIE Z MENU/POWRÓT DO POPRZEDNIEGO EKRANU

Dotknij dwukrotnie ekranu.

### I POWRÓT DO EKRANU GŁÓWNEGO

Naciśnij przycisk.

#### I ZMIANA TARCZY ZEGARKA

Jeśli chcesz zmienić tarczę zegarka ZeNeo+, dotknij mocno bieżącego ekranu, a następnie przesuwaj palcem w lewo lub w prawo, aby wyświetlić dostępne ekrany; dotknij wybranego ekranu, aby go używać.

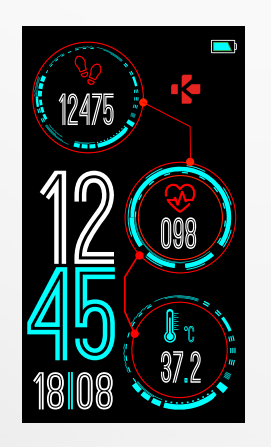

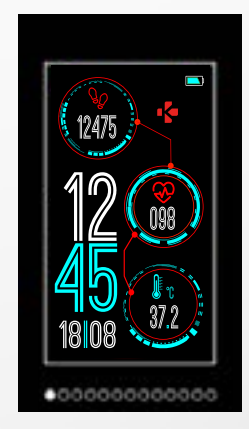

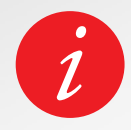

Aby mieć pewność, że zegarek ZeNeo+ reaguje właściwie na dotknięcia, zaleca się dotykanie opuszkami palców, a nie paznokciami.

#### I CODZIENNE UŻYCIE

Do całodziennego noszenia zalecamy noszenie zegarka ZeNeo+ na szerokość palca powyżej kości nadgarstka.

### I ĆWICZENIE I TRENING

Podczas treningu sugerujemy noszenie zegarka ZeNeo+ wyżej na nadgarstku, aby rejestrować dokładniejszy odczyt tętna.

- Upewnij się, że zegarek ZeNeo+ ma kontakt ze skórą.
- Noś zegarek ZeNeo+ na niedominującej ręce.
- Nie zapinaj opaski zbyt ciasno, aby zwiększyć komfort i nie ograniczać przepływu krwi.

### 6. SKRÓTY

Przesuń w dół z głównej tarczy zegarka, aby uzyskać dostęp do skrótów ZeNeo+.

### STAN INTERFEJSU BLUETOOTH®

Wskazuje BT 3.0 dla funkcji audio oraz BLE dla synchronizacji i połączonych funkcji

#### WIBRACJE/ SYGNAŁ DŹWIĘKOWY

Włączenie wibracji (domyślnie) Włączenie wibracji i sygnału dźwiękowego Włączenie sygnału dźwiękowego Wyciszenie

#### NIE PRZESZKADZAĆ

Wyłącza wszystkie dźwięki, wibracje lub podświetlanie ekranu telefonu, gdy ekran jest zablokowany

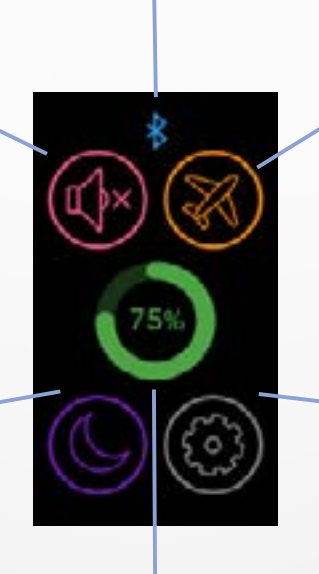

#### TRYB SAMOLOTOWY

Uniemożliwia urządzeniu wysyłanie lub odbieranie połączeń i wiadomości tekstowych

#### USTAWIENIA

Szybki dostęp do menu Ustawienia

### POZIOM NAŁADOWANIA BATERII

Wyświetla pozostały poziom naładowania baterii w zegarku

### Pobierz aplikację MyKronoz

Przy pierwszym włączeniu zegarka ZeNeo+ zostanie wyświetlony monit o pobranie aplikacji mobilnej MyKronoz w smartfonie w celu przeprowadzenia konfiguracji początkowej.

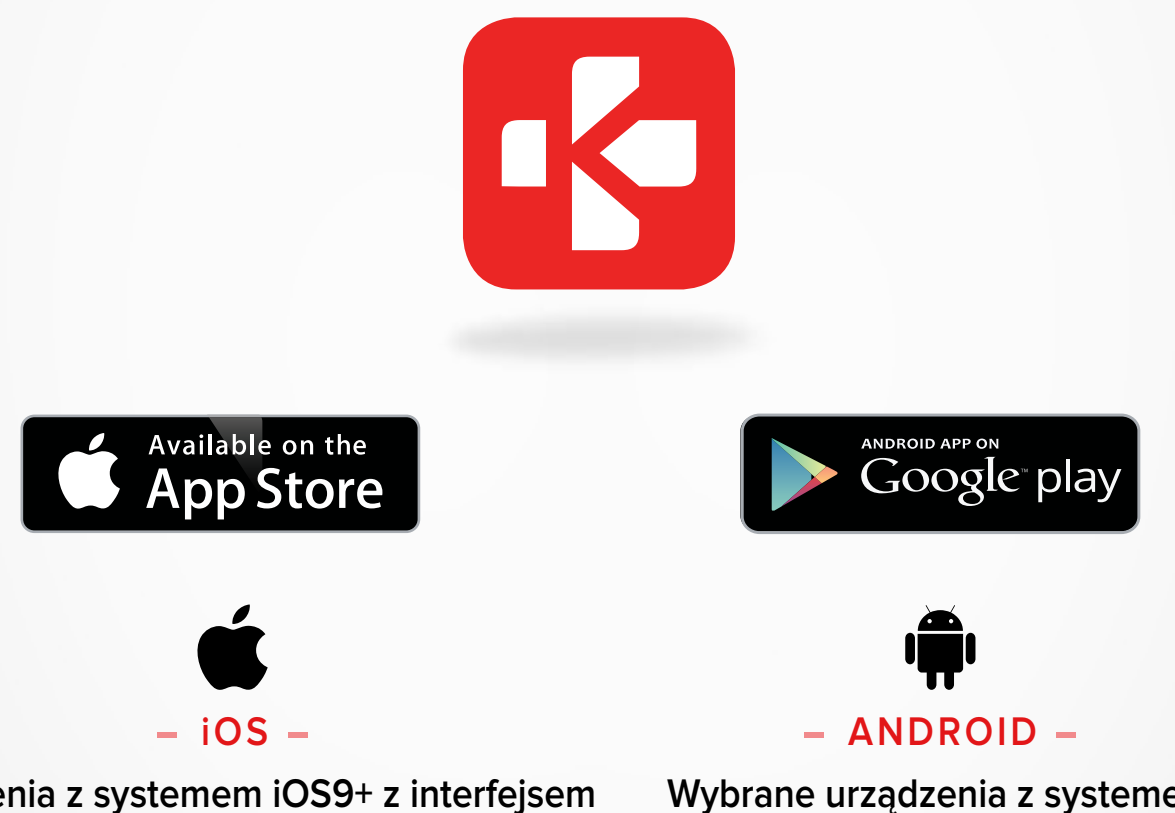

### Urządzenia z systemem iOS9+ z interfejsem

Bluetooth<sup>®</sup> 4.0 BLE Telefon iPhone 4s, 5, 5c, 5s, 6, 6 Plus, 7, 7 Plus, 8, 8 Plus, X, XR, XS, XS Max, SE, 11, 11 Pro, 11 Pro Max, 12, 12 mini, 12 Pro, 12 Pro Max

### I 1. PAROWANIE (BLE)

Wybrane urządzenia z systemem Android 6.0+, które obsługują standard Bluetooth<sup>®</sup> 4.0 BLE

Sparuj urządzenia z poziomu aplikacji MyKronoz, aby synchronizować dane i otrzymać powiadomienia.

- 1. Upewnij się, że na smartfonie włączono interfejs Bluetooth<sup>®</sup>.
- 2. Wyszukaj aplikację MyKronoz w sklepie App Store lub Google Play, pobierz ją i zainstaluj na urządzeniu mobilnym.
- 3. Uruchom aplikację MyKronoz na urządzeniu mobilnym. Zarejestruj się, jeśli jesteś nowym członkiem lub zaloguj się na istniejące konto. Po wpisaniu informacji osobowych dotknij opcji Konfiguracja.
- 4. Upewnij się, że zegarek ZeNeo+ jest w pobliżu; wybierz model ZeNeo+.
- 5. Aby podłączyć pierwszą antenę Bluetooth<sup>®</sup>, postępuj zgodnie z instrukcjami na ekranie.

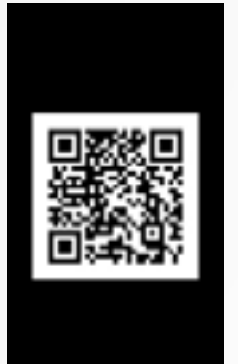

#### Parowanie przy użyciu kodu QR

- Podczas pierwszej konfiguracji na ekranie zegarka pojawi się kod QR.
- Aby sparować urządzenie z telefonem, umieść kod QR wyświetlony na ekranie ZeNeo+ w wizjerze aparatu (aplikacja MyKronoz).
- Po skutecznym sparowaniu zegarka ZeNeo+ na ekranie urządzenia mobilnego pojawi się komunikat.

#### Porady i wskazówki

Normalne parowanie: Dotknij trzykrotnie środek ekranu zegarka, aby odsłonić kod QR parowania na ekranie.

#### Alternatywne parowanie (tryb ręczny)

- Sprawdź, czy zegarek ZeNeo+ znajduje się w pobliżu; wybierz go z listy urządzeń i potwierdź.
- Żądanie parowania pojawi się na urządzeniu mobilnym.
- Dotknij opcji ✓, aby potwierdzić parowanie.
- Po skutecznym sparowaniu zegarka ZeNeo+ na ekranie urządzenia mobilnego pojawi się komunikat.

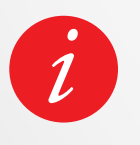

Po zakończeniu procesu konfiguracji może automatycznie rozpocząć się aktualizacja oprogramowania firmware. Dzięki temu zyskasz pewność, że masz najaktualniejsze oprogramowanie w urządzeniu i korzystasz ze wszystkich najnowszych funkcji.

### I 2. PAROWANIE (BT 3.0)

Sparuj urządzenia z poziomu ustawień Bluetooth<sup>®</sup> telefonu, aby odbierać i wykonywać połączenia telefoniczne.

6. Aby podłączyć drugą antenę, otwórz ustawienia Bluetooth<sup>®</sup> w telefonie i zaznacz ZeNeo+.

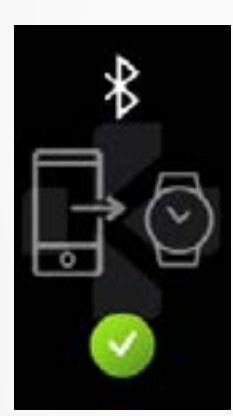

### 8. AKTUALIZACJA FIRMWARE

Firma MyKronoz udostępnia regularne aktualizacje oprogramowania firmware, które należy zainstalować w celu dostępu do najnowszych uaktualnień i funkcji zegarka. W przypadku ZeNeo+ wszystkie aktualizacje odbywają się w trybie OTA (Over The Air) oraz przez aplikację mobilną. Aktualizacje odbywają się bezprzewodowo przy użyciu

aplikacji mobilnej.

Przed rozpoczęciem aktualizacji upewnij się, że stan naładowania baterii telefonu i zegarka jest powyżej 30%.

### I W CELU ZAKTUALIZOWANIA ZEGARKA

- Połącz zegarek ZeNeo+ z aplikacją mobilną.
- Jeżeli dostępna jest nowa aktualizacja, zostanie wyświetlony monit na stronie głównej w aplikacji mobilnej lub w sekcji sparowanych zegarków.
- Trzeba kliknąć baner i potwierdzić w celu rozpoczęcia procesu aktualizacji.

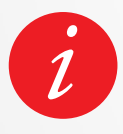

W trakcie całego procesu aktualizacji zegarek musi znajdować się w pobliżu smartfonu, a aplikacja musi być otwarta. Nie używaj telefonu w trakcie procesu aktualizacji. Po udanej aktualizacji zegarek wyłączy się na 1 minutę i automatycznie uruchomi ponownie. Nie wyłączaj urządzenia ręcznie w trakcie tego procesu.

### 9. ŚLEDZENIE AKTYWNOŚCI

Zegarek wyposażono w 3-osiowy czujnik przyspieszenia, który umożliwia śledzenie aktywności dziennej na podstawie ruchów. To, w połączeniu z informacjami w profilu, umożliwia śledzenie kroków, przebytej odległości aktywności i spalonych kalorii. W celu uzyskania jak najdokładniejszych wyników zaleca się noszenie zegarka na lewej ręce (dla osób praworęcznych) lub na prawej ręce (dla osób leworęcznych).

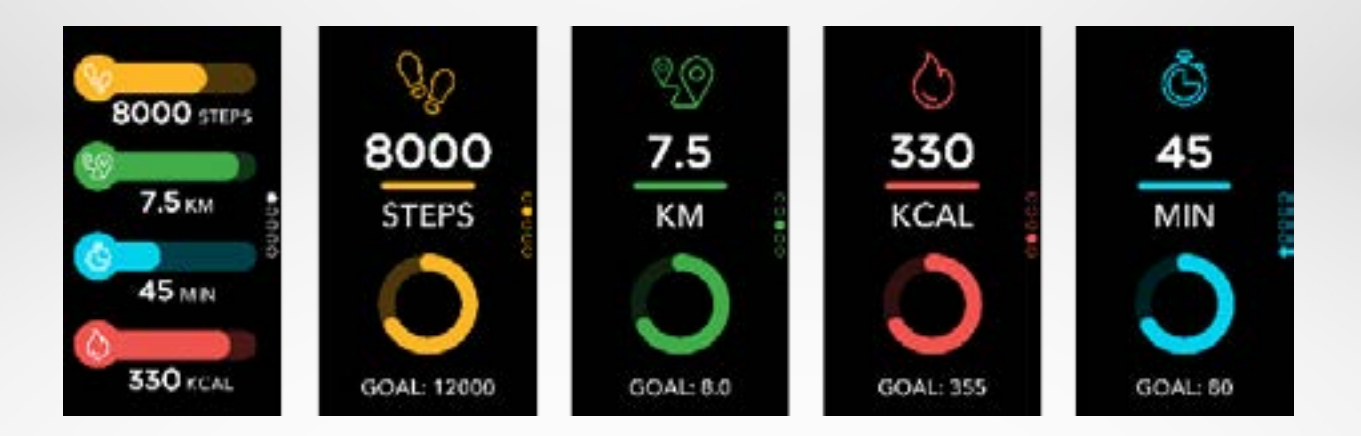

### I PRZEGLĄDANIE STATYSTYK

ZeNeo+ śledzi następujące pozycje przez cały dzień:

- Liczba kroków
- Przebyty dystans
- Spalone kalorie
- Minuty aktywności

Aktywność dzienną można przeglądać w czasie rzeczywistym na wyświetlaczu urządzenia.

Możesz także monitorować dane aktywności i ich historię w aplikacji mobilnej MyKronoz. Na głównym ekranie aktywności możesz porównywać swoje poziomy wyników z celami dziennymi. Kliknij pasek aktywności, aby wyświetlić szczegółowy wykres Twoich dziennych, tygodniowych i miesięcznych wyników.

| ≡              | • 🍖<br>MyKronoz    | 0                |
|----------------|--------------------|------------------|
| (              |                    | 🕏 Zahiaco        |
| 23 24<br>11 11 | 25 26 27           | 28 29<br>5       |
| 20<br>MIN      | 37.2<br>2300       | 0<br>350<br>KCAL |
| 13<br>***      | STEPS<br>87<br>BPM | 8<br>HOURS       |
| 1              | 18: 0              | ۲                |

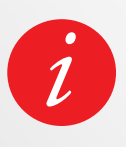

Liczniki aktywności są resetowane o północy.

Aby zapisać najnowsze dane o aktywności, otwórz kartę Aktywność w aplikacji MyKronoz. Twoja aktywność zostanie zsynchronizowana automatycznie, gdy tylko otworzysz tę stronę. Aby ręcznie zsynchronizować dane, przesuń palcem w dół ekranu. ZeNeo+ umożliwia przechowywanie danych aktywności z ostatnich 7 dni. Aby uniknąć

### **10.** CELE

utraty danych, zsynchronizuj zegarek ZeNeo+ z aplikacją mobilną.

### I USTAWIENIE CELÓW W APLIKACJI MOBILNEJ

- Przejdź do zakładki Ustawienia.
- Wybierz sekcję Cele.

Ustawić dzienne cele: liczbę pokonanych kroków, pokonany dystans, spalone kalorie, minuty aktywności i godziny snu.

### I USTAWIENIE CELÓW W ZEGARKU

- Przejdź do interfejsów Aktywność.
- Naciśnij długo dane ekranu, dla których chcesz dostosować cel i potwierdź.

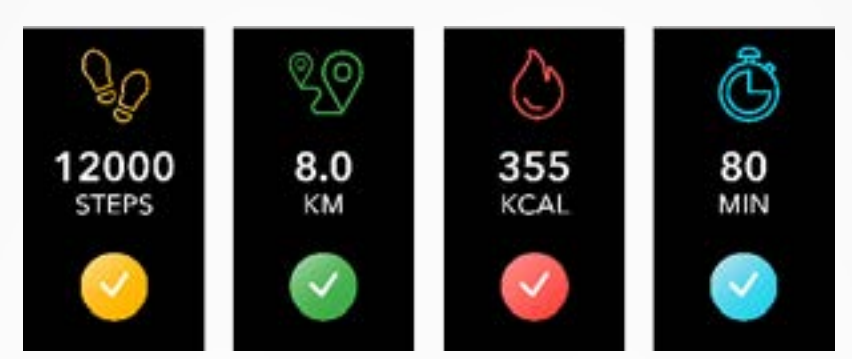

Na ekranie każdej aktywności zegarka ZeNeo+ wyświetlany jest pasek wskazujący postęp zbliżania się do dziennego celu aktywności.

Po osiągnięciu jednego z dziennych celów aktywności zegarek ZeNeo+ zacznie delikatnie wibrować i wyświetli ikonę "Cel osiągnięty".

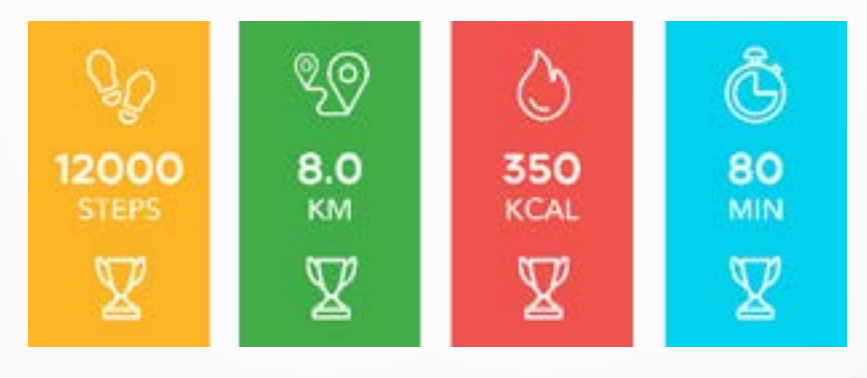

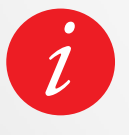

W celu utrzymania zdrowej, dziennej aktywności zalecamy ustawienie celów ambitnych i jednocześnie realistycznych. W miarę upływu czasu można oczywiście zwiększyć cele, by poprawiać własne osiągi. Przeciętnie zaleca się co najmniej 30 minut aktywności fizycznej dziennie.

### **11.** PULS

Zegarek ZeNeo+ wyposażono w optyczny czujnik pulsu. Umożliwia on ręczny lub automatyczny pomiar pulsu przez cały dzień.

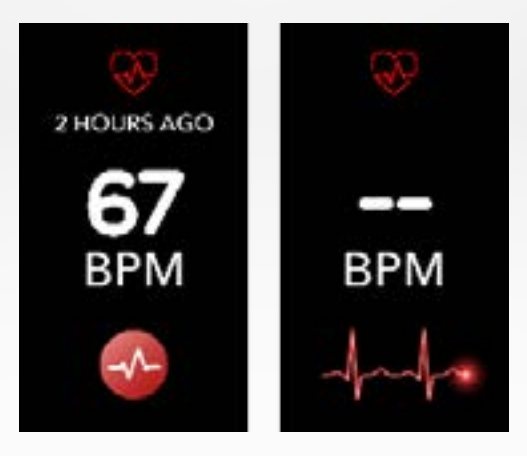

### I TRYB RĘCZNY

- Dopnij pasek zegarka ZeNeo+ wokół nadgarstka.
- Przejdź do menu **Puls** w zegarku.
- Dotknij czerwonego przycisku, aby rozpocząć pomiar pulsu.

Pomiar trwa około 10 sekund, a wyniki są wyświetlane na ekranie zegarka.

### I AUTOMATYCZNE ŚLEDZENIE PULSU

- Przejdź do zakładki Ustawienia w aplikacji mobilnej.
- Kliknij opcję Puls.
- Włącz opcję Automatyczne śledzenie i ustaw częstotliwość.

Po włączeniu dwie zielone diody LED zaczną migać z tyłu urządzenia.

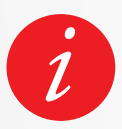

Ustawienie automatycznego monitorowania pulsu w regularnych odstępach czasu będzie mieć wpływ na czas pracy na baterii.

### I ALERT PULSU

Zegarek ZeNeo+ może również ostrzegać użytkownika, gdy puls jest powyżej lub poniżej zadanego limitu. Można dostosować te limity bezpośrednio z poziomu zegarka > przejdź do menu **Ustawienia** > kliknij **Aktywność** > wybierz **Puls** lub w ustawieniach aplikacji mobilnej.

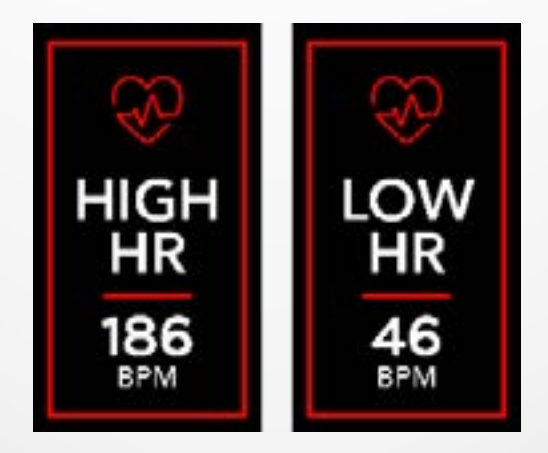

### **12.** SEN

Zegarek ZeNeo+ monitoruje godziny snu i jego jakość.

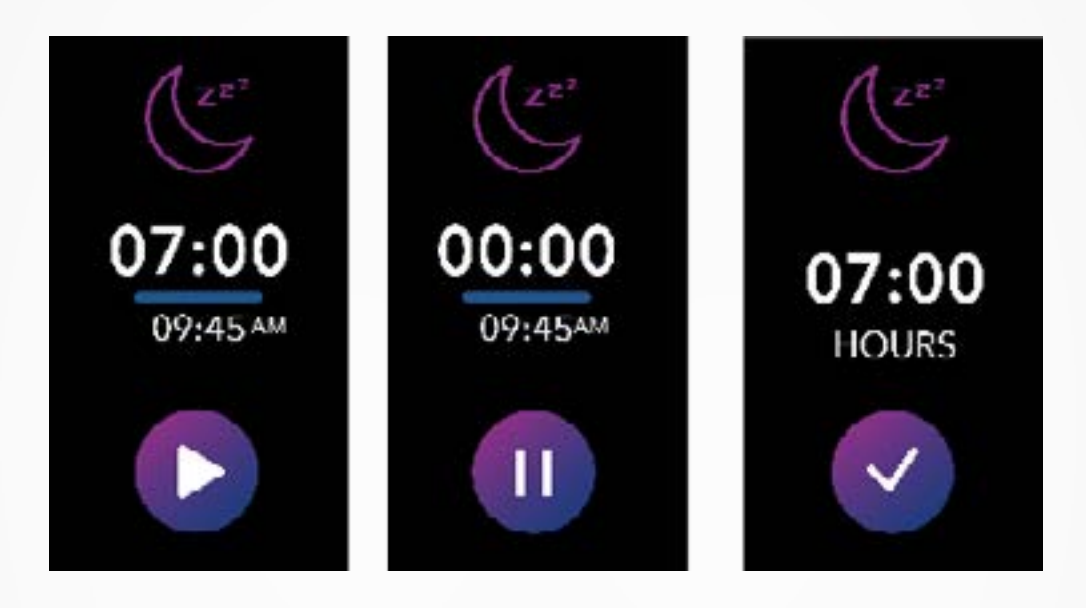

### I RĘCZNE WŁĄCZANIE/WYŁĄCZANIE TRYBU SNU

- Naciśnij ikonę aplikacji snu w menu głównym ZeNeo+.
- Naciśnij ikonę Start, aby włączyć funkcję monitorowania snu.
- Naciśnij ikonę Koniec, aby zatrzymać funkcję monitorowania snu.

### I CELE SNU W ZEGARKU

- Wartość domyślna celu snu to 8 godzin.
- Długo naciśnij ekran, aby ustawić długość codziennych celów dotyczących snu.
- Najpierw ustaw godzinę. A następnie potwierdź.
- Ustawić minuty i potwierdź.

### I WŁĄCZENIE WSTĘPNIE USTAWIONYCH GODZIN SNU

- Otwórz aplikację MyKronoz.
- Przejdź do menu Ustawienia.
- Kliknij opcję Ustawienia zaawansowane.
- Wybierz lub kliknij opcję **Sen**, aby ustawić wybrane godziny snu i wstawania.

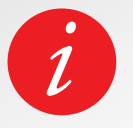

Ustawienia domyślne przewidują, że zegarek ZeNeo+ śledzi sen od 23:00 do 7:00. Można również wyświetlić ostatnio zapisane dane bezpośrednio z urządzenia.

### POMIAR TEMPERATURY CIAŁA ZEGARKIEM ZENEO+

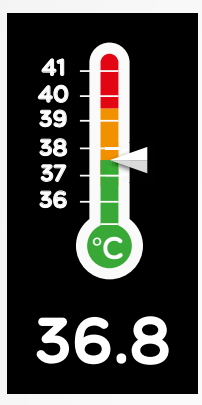

Dzięki czujnikowi temperatury ZeNeo+ może automatycznie mierzyć i śledzić temperaturę ciała przez cały dzień i alarmować, jeśli jej wartość przekroczy normalny zakres.

Wykorzystując zaawansowane algorytmy i precyzyjnie skalibrowany czujnik, zegarek ZeNeo+ mierzy temperaturę nadgarstka i zamienia ją na dokładną temperaturę ciała.

#### I TRYB AUTOMATYCZNY

Aby monitorować temperaturę ciała przez cały dzień, włącz funkcję Automatyczne śledzenie w aplikacji MyKronoz:

- 1. Dotknij zakładki Ustawienia.
- 2. Dotknij opcji Temperatura ciała.
- 3. Włącz opcję Automatyczne śledzenie.

Zegarek ZeNeo+ może również ostrzegać użytkownika o wysokiej temperaturze ciała.

### I TRYB RĘCZNY

Aby ręcznie śledzić temperaturę ciała, przejdź do ekranu temperatury ciała na liczniku aktywności.

Po wyświetleniu tego ekranu ZeNeo+ zacznie mierzyć temperaturę ciała.

Jeśli temperatura ciała osiągnie limit, na ekranie licznika aktywności pojawi się alert wysokiej temperatury, a użytkownik zostanie powiadomiony o tym fakcie na ekranie telefonu.

Temperatura ciała jest wskazywana w aplikacji MyKronoz kolorami.

- Zielony wskazuje, że temperatura jest w normalnym zakresie.
- Czerwony wskazuje na możliwą gorączkę.

### JAK ANALIZOWAĆ I INTERPRETOWAĆ DANE DOTYCZĄCE TEMPERATURY CIAŁA?

Pomimo normy, która określa temperaturę ciała między 37°C a 37,5°C, ważne jest, aby wiedzieć, że nasz organizm reguluje temperaturę w ciągu dnia.

Ponadto, temperatura ciała zmienia się w zależności od miejsca pomiaru oraz od sprzętu użytego do pomiaru.

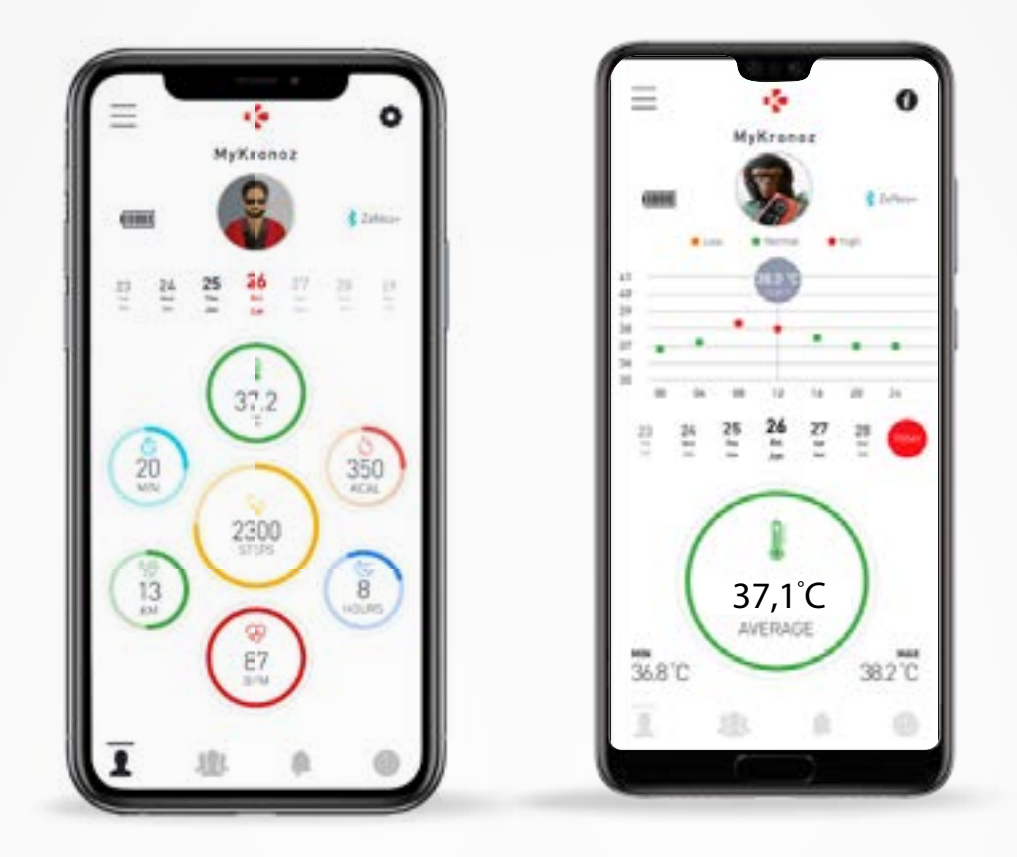

Normalne odczyty temperatury ciała będą się różnić w tych zakresach ze względu na wiele czynników, takich jak przyjmowanie leków, wiek, aktywność fizyczna, pora dnia, a nawet cykl menstruacyjny, mogą powodować zmiany temperatury ciała o jeden stopień.

U dorosłych następujące temperatury sugerują, że ktoś ma gorączkę:

- co najmniej 38°C oznacza gorączkę
- powyżej 39,5°C oznacza wysoką gorączkę
- powyżej 41°C oznacza bardzo wysoką gorączkę

Jak wyjaśniono w powyższej tabeli, wskazanie gorączki może się różnić w zależności od rodzaju pomiaru.

Temperatura 38–40°C spowodowana krótkotrwałymi chorobami nie powinna powodować znaczących szkód u zdrowych osób dorosłych. Jednak umiarkowana gorączka może być bardziej niepokojąca dla osoby z istniejącymi problemami z sercem lub płucami.

### I OSTRZEŻENIE

Zegarek ZeNeo+ nie jest przeznaczony do diagnozowania ani leczenia jakichkolwiek problemów zdrowotnych lub chorób.

Wyniki pomiarów mają charakter poglądowy.

Niebezpieczne jest stawianie samodiagnozy lub samoleczenia na podstawie uzyskanych wyników pomiarów.

W tym celu należy użyć termometru medycznego, skonsultować się z lekarzem lub innymi pracownikami służby zdrowia, w przypadku temperatury powyżej 40°C lub niższej niż 35°C, zwłaszcza jeśli występują inne objawy ostrzegawcze, takie jak dezorientacja, bóle głowy lub duszności.

### ABY UŻYĆ TIMERA

- Otwórz aplikację Timer.
- Ustaw długość odliczania w dół, dotykając obszaru godzin, minut i/lub sekund. Zaznaczony obszar zmieni kolor na fioletowy.
- Przesuń palcem w górę i w dół, aby dostosować odliczanie w dół. Następnie naciśnij przycisk uruchomienia, aby uruchomić timer.
- Pod koniec odliczania zegarek włączy alert dźwiękowy i wibracje.

### **15.** POŁĄCZENIA

Funkcje połączeń ZeNeo+ pozwalają na wybieranie numeru, wyświetlanie identyfikatora rozmówcy i historii połączeń, odbieranie i odrzucanie połączeń przychodzących bezpośrednio z zegarka.

Aby móc korzystać ze wszystkich tych funkcji, należy upewnić się, że BT 3.0 jest połączony ze smartfonem (więcej informacji znajduje się w rozdziale 6. "Parowanie").

Po sparowaniu można korzystać z następujących funkcji:

### I ODBIERANIE / ODRZUCANIE / ODPOWIADANIE NA POŁĄCZENIA TELEFONICZNE NA ZENEO+

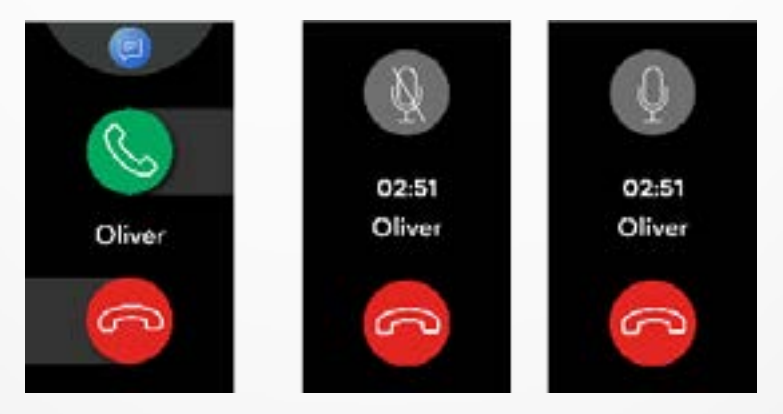

Gdy usłyszysz lub zobaczysz powiadomienie o połączeniu, podnieś dłoń, aby zobaczyć, kto do Ciebie dzwoni:

- Odrzuć połączenie i prześlij do poczty głosowej: dotknij czerwonego przycisku Odrzuć w powiadomieniu o połączeniu przychodzącym.
- Odbierz na zegarku ZeNeo+: dotknij zielonego przycisku Odbierz w powiadomieniu o połączeniu przychodzącym.
- Wyślij wiadomość tekstową (tylko system Android): dotknij w górnym obszarze, aby wybrać jedną z wstępnie zdefiniowanych odpowiedzi.

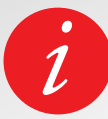

Aby zobaczyć identyfikator rozmówcy, upewnij się, że kontakt jest zapisany w telefonie.

Podczas połączenia:

- Regulacja głośności połączenia: dotknij przycisku lub +.
- Rozłączanie połączenia: dotknij czerwonego przycisku Rozłącz się.
- Wyciszenie mikrofonu: dotknij przycisku Wyciszenie.

### 16. POLECENIA GŁOSOWE

Polecenia głosowe pozwalają na zdalne sterowanie telefonem, wyszukiwanie informacji lub wysyłanie szybkich poleceń.

Aby korzystać z tej funkcji, należy upewnić się, że urządzenie BT 3.0 jest połączone ze smartfonem (więcej informacji znajduje się w rozdziale 6. "Parowanie").

### I WYSŁANIE POLECENIA GŁOSOWEGO

- Otwórz aplikację Polecenia głosowe.
- Dotknij przycisku Polecenie głosowe, aby włączyć funkcję.
- Powiedz coś do Google Now lub Siri.
- Naciśnij przycisk polecenia głosowego, aby mówić lub wysłać inne polecenie.

#### Przykłady wydawanych poleceń:

- Sprawdź pogodę.
- Ustaw alarm (na telefonie).
- Wyślij wiadomość tekstową.

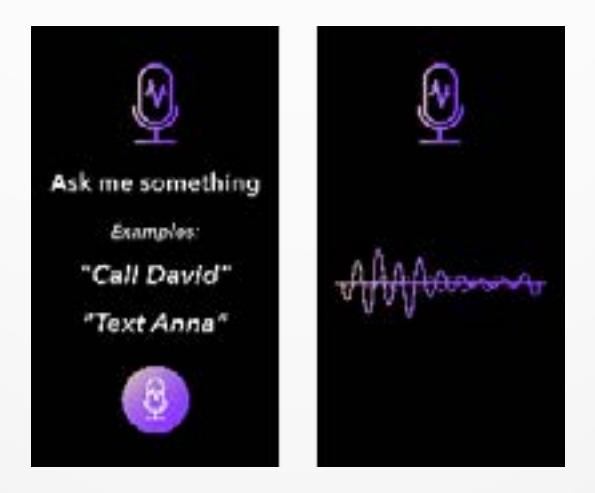

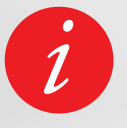

Funkcja ta działa tylko w wypadku urządzeń z iOS 9+, które obsługują Siri oraz wybranych urządzeń z Androidem 6.0 + obsługujących Google Now. Aby użyć tej funkcji, upewnij się, że smartfon jest połączony z Internetem (4G lub Wi-Fi).

### **17.** POWIADOMIENIA

Zegarek ZeNeo+ wyświetla powiadomienia o połączeniach przychodzących i nieodebranych, wiadomościach SMS, wiadomościach e-mail oraz aktywności w mediach społecznościowych.

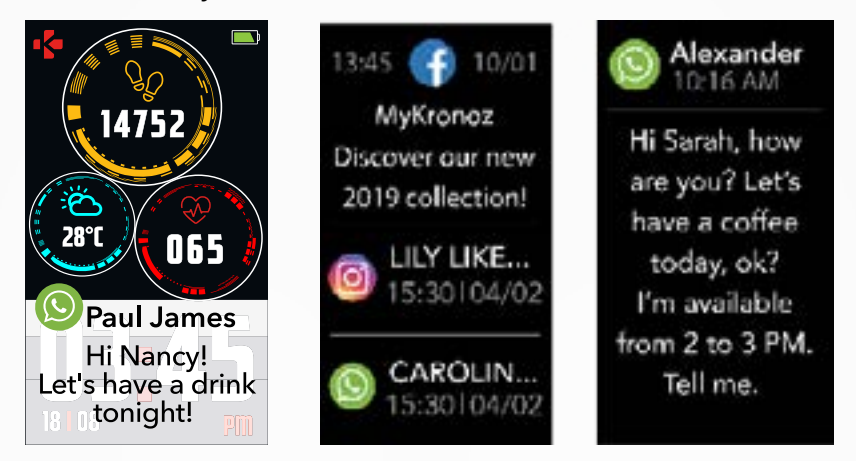

### I KONFIGUROWANIE USTAWIEŃ DLA UŻYTKOWNIKÓW SYSTEMU ANDROID

- Otwórz aplikację MyKronoz.
- Dotknij zakładki Ustawienia.
- Wybierz Powiadomienia aby wybrać powiadomienia, które chcesz otrzymywać na zegarku ZeNeo+. Jeśli chcesz wyłączyć pewne rodzaje powiadomień, przesuń przełącznik wyboru w lewo.

### I KONFIGUROWANIE USTAWIEŃ DLA UŻYTKOWNIKÓW SYSTEMU iOS

- Przejdź do menu Ustawienia w urządzeniu iOS.
- Dotknij opcji Centrum powiadomień.
- Wybierz typ powiadomień, które chcesz odbierać na zegarku ZeNeo+.
- Włącz opcję "Pokazuj w centrum powiadomień", aby odbierać powiadomienia na ekranie zegarka ZeNeo+.

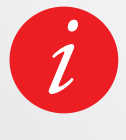

ZeNeo+ pokazuje 20 najnowszych powiadomień i 3 ekrany szczegółowych informacji dla każdego powiadomienia.

W przypadku niektórych bardzo popularnych aplikacji, ZeNeo+wyświetla oryginalną ikonę aplikacji. W przypadku innych aplikacji ZeNeo+ wyświetla ogólną ikonę.

### I WYSKAKUJĄCE POWIADOMIENIA

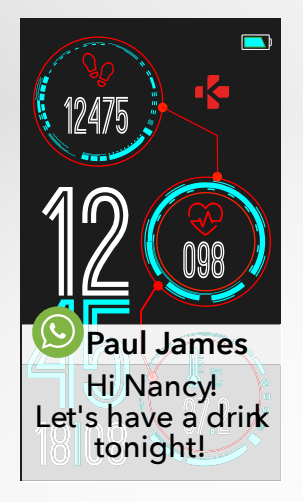

Gdy tylko otrzymasz powiadomienie, zostaniesz o tym poinformowany na zegarku.

- Dotknij przycisku na podglądzie powiadomienia, aby go otworzyć.
- Przesuń w lewo, aby usunąć powiadomienie.
- Przesuń w prawo. aby przeczytać to później.

Aby nie przegapić żadnych powiadomień, ostatnie otrzymane powiadomienie pozostanie na ekranie do czasu wykonania jednej z powyższych czynności.

### **18.** SMS

W menu Wiadomości można łatwo czytać wiadomości SMS i odpowiadać na nie.

### I SZYBKA ODPOWIEDŹ (TYLKO SYSTEM ANDROID)

ZeNeo+ umożliwia wysłanie szybkiej odpowiedzi w postaci emotikonów lub zapisanych krótkich wiadomości SMS bezpośrednio z zegarka. Przycisk odpowiedzi pojawia się na końcu wiadomości SMS. Aby usunąć wszystkie powiadomienia SMS, przejdź **do listy** SMS i naciśnij długo ekran.

Aby usunąć konkretny SMS, wybierz wiadomość i przesuń ją palcem w lewo.

### **19.** POGODA

Aby sprawdzić aktualną pogodę, przejdź do interfejsu Pogoda na zegarku ZeNeo+ lub przesuń palcem w dół z ekranu głównego i kliknij widżet pogody u góry. Domyślnie ekran pogody pokazuje aktualną lokalizację.

### I KONFIGUROWANIE FUNKCJI POGODY

- Przejdź **do opcji Ustawienia zaawansowane** w aplikacji mobilnej.
- Dotknij ikony Pogoda.
- Wybierz tryb automatyczny, aby uzyskać prognozy pogody na podstawie pozycji GPS.

lub

• Wybierz **tryb ręczny**, aby wybrać żądane miejsce.

Po ukończeniu ZeNeo+ będzie wyświetlać prognozę pogody w wybranym miejscu.

ZeNeo+ wyświetla prognozę pogody z dnia dzisiejszego i na kolejne 3 dni na drugiej stronie.

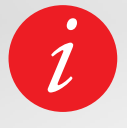

Aby zmienić jednostkę temperatury, przejdź do ustawień zegarka > kliknij Aktywność > wybierz Jednostki lub w aplikacji mobilnej przejdź do menu Ustawienia > Zmień jednostkę wagi lub wzrostu.

Jeśli warunki pogodowe dla aktualnej lokalizacji wydają się błędne lub nie pojawiają się, upewnij się, że włączono usługi lokalizacji dla aplikacji MyKronoz.

### 20. ZNAJDŹ MÓJ TELEFON

Gdy nie wiesz, gdzie leży telefon, po włączeniu funkcji Znajdź mój telefon zacznie on dzwonić, co umożliwi jego odszukanie. Aby użyć tej funkcji, upewnij się, że telefon i zegarek są w zasięgu (10 m).

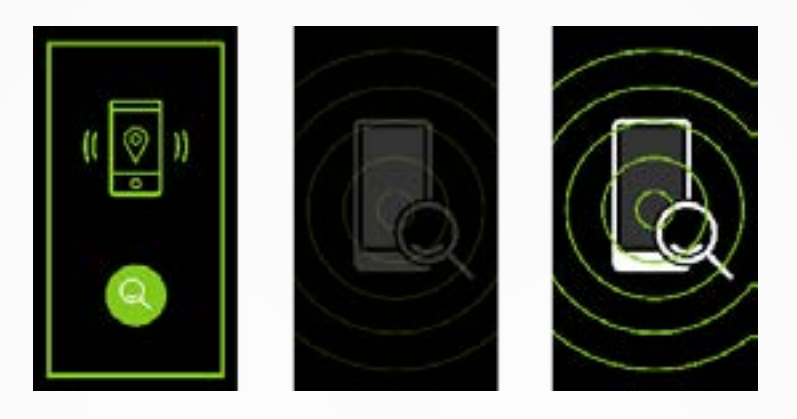

### I ABY WŁĄCZYĆ TĘ FUNKCJĘ

 Kliknij ikonę aplikacji Znajdź mój telefon w skrótach zegarka lub w menu głównym (lub menu Aplikacje), wybierz opcję Znajdź mój telefon i kliknij ekran, aby ją włączyć lub wyłączyć.

### **21.** STEROWANIE APARATEM

Zegarkiem ZeNeo+ można zdalnie obsługiwać aparat fotograficzny w smartfonie i robić zdjęcia i selfie. Ta funkcja jest przydatna, gdy chcesz zrobić zdjęcia grupowe lub selfie.

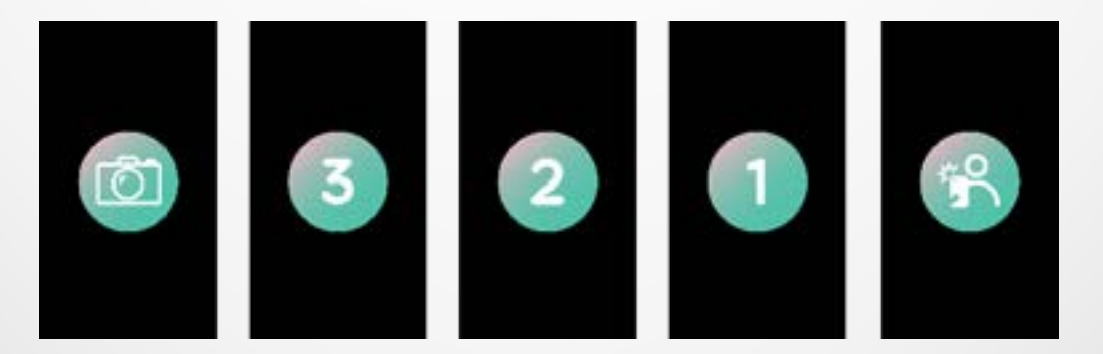

### I ABY UŻYĆ ZEGARKA ZENEO+ JAKO PILOTA DO APARATU

- Uruchom wbudowany aparat w smartfonie.
- Kliknij ikonę **Aparat** na zegarku.
- Dotknij **następnie ikony aparatu** wyświetlanej na ekranie zegarka, aby rozpocząć odliczanie i robić zdjęcia.

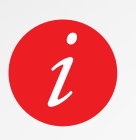

Ta funkcja działa tylko z wbudowanym aparatem. Każde zdjęcie zrobione zegarkiem ZeNeo+ pojawia się w galerii zdjęć w smartfonie.

### **22.** STEROWANIE ODTWARZANIEM MUZYKI

Zegarkiem ZeNeo+ możesz sterować ulubionym odtwarzaczem muzyki, takim jak Deezer, Spotify czy YouTube na smartfonie.

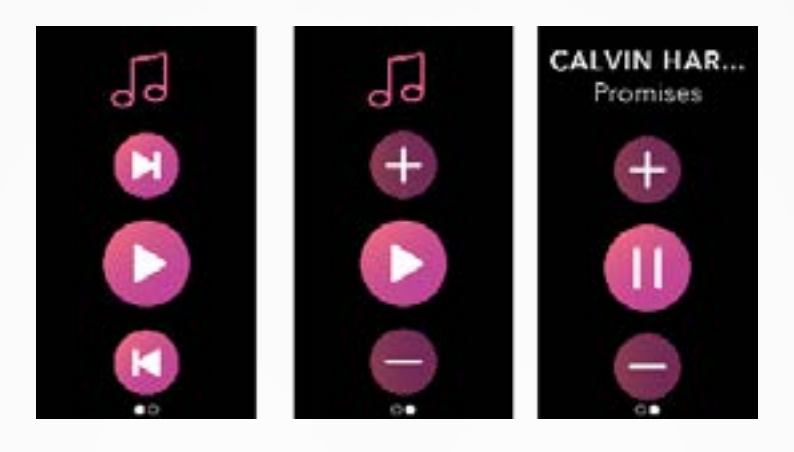

### I ABY STEROWAĆ ODTWARZANIEM MUZYKI

- Uruchom najpierw odtwarzacz w telefonie.
- Przejdź do aplikacji Muzyka w zegarku ZeNeo+.
- Odtwarzaj utwory, pauzuj je i dostosuj ich głośność na zegarku.

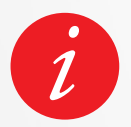

Na ekranie zegarku ZeNeo+ widać informacje na temat aktualnie odtwarzanego utworu, jak np. nazwa wykonawcy i utworu (tylko system Android).

### 23. ZABEZPIECZENIE PRZED UTRATĄ

Ten alert powiadamia użytkownika wibracjami lub dźwiękiem (w zależności od ustawień zegarka), gdy zegarem ZeNeo+ się poza zasięgiem (zasięg BT 10 m) telefonu.

Tę funkcję można zawsze wyłączyć, wyłączając opcję Zabezpieczenie przed utratą w ustawieniach zegarka > wybierz Urządzenie > kliknij Zabezpieczenie przed utratą.

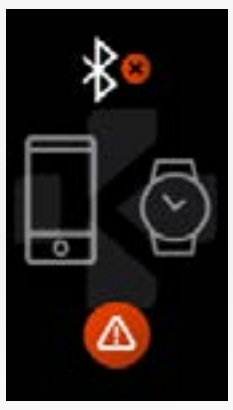

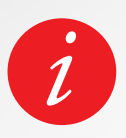

Domyślnie zabezpieczenie przed utratą jest wyłączone.

### **24.** APLIKACJE

W tym menu znajduje się kilka aplikacji:

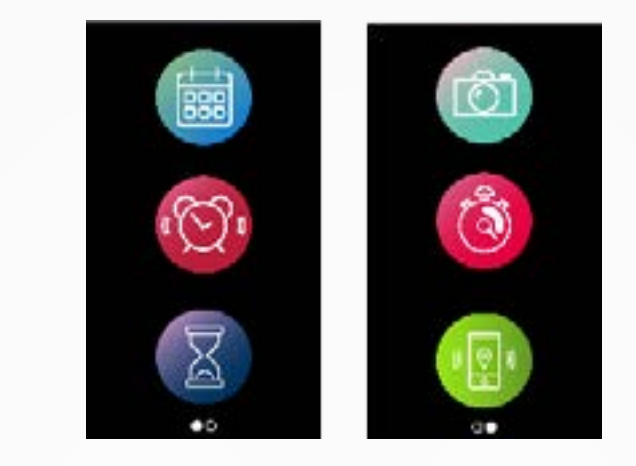

- Przypomnienie
  Kalendarz
- Stoper
- Sterowanie aparatem
- TimerZnajdź mój telefon

### **25.** ALARM

Aby obudzić się rano lub włączyć alert o danej porze dnia, można skonfigurować alarmy z delikatnymi wibracjami i dzwonkiem w wybranym czasie.

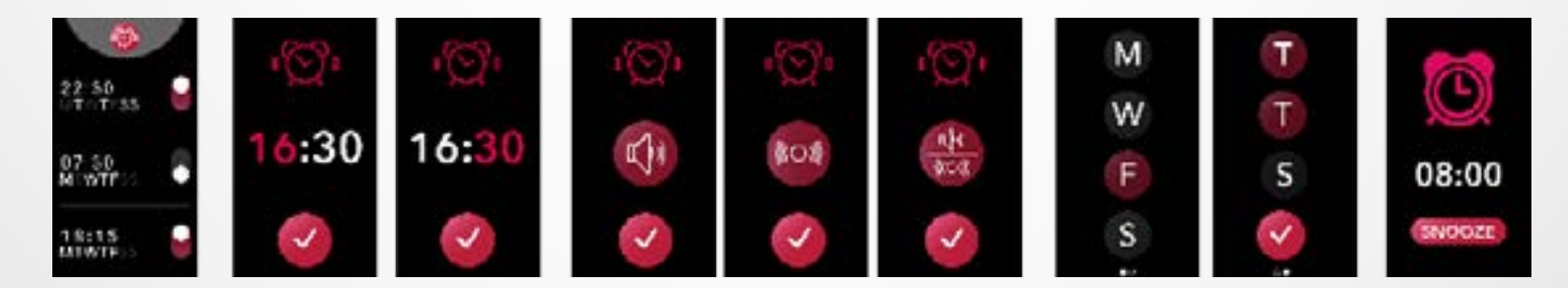

### I ABY USTAWIĆ ALARM NA ZEGARKU

- Przejdź do ikony aplikacji Alarm.
- Kliknij górny obszar, aby edytować nowy alarm.
- Ustaw godzinę alarmu, dźwięk i dzień.
- Następnie potwierdź.

Aby anulować alarm, naciśnij przycisk.

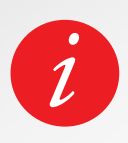

Podczas każdego alarmu zegarek ZeNeo+ wibruje i dzwoni w sposób ciągły przez 1 minutę. Alarmy pobudki można odkładać kilka razy funkcją drzemki.

Długość drzemki można ustawić w ustawieniach zaawansowanych aplikacji mobilnej lub ustawieniach zegarka.

### **26.** PRZYPOMNIENIA

W tym menu znajduje się kilka aplikacji:

### I ABY UTWORZYĆ PRZYPOMNIENIE Z ZEGARKA

- Przejdź do ikony **aplikacji** Przypomnienia.
- Kliknij górny obszar, aby edytować nowe przypomnienie.
- Ustaw godzinę przypomnienia, jego rodzaj, dźwięk i dzień.
- Następnie potwierdź.

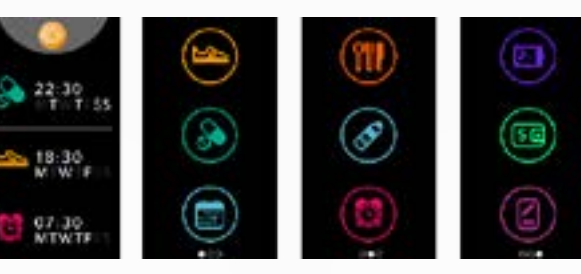

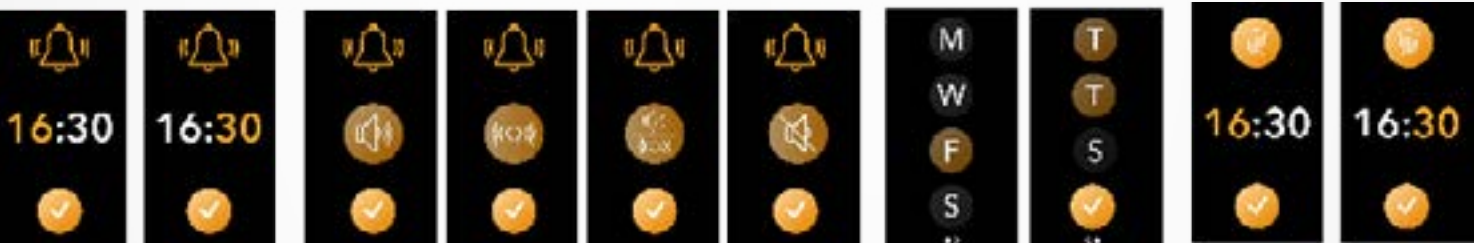

Aby anulować przypomnienie, naciśnij przycisk.

Zegarek ZeNeo+ zacznie delikatnie wibrować i wyświetli przypomnienie ikonę danego przypomnienia.

Jednokrotne dotknięcie ekranu zegarka ZeNeo+ umożliwia wyciszenie przypomnienia. Jeśli go nie wyciszysz, ten sam alert pojawi się ponownie po 2 minutach.

### Podczas każdego przypomnienia zegarek ZeNeo+ wibruje i/lub dzwoni.

### I ABY USTAWIĆ PRZYPOMNIENIE Z APLIKACJI

- Dotknij zakładki Przypomnienia w aplikacji MyKronoz, by dodać codziennie przypomnienia.
- Można ustawić przypomnienia, a także wybrać ich typ oraz preferowaną godzinę i dzień.

### **27.** USTAWIENIA

W tym menu znajduje się kilka ustawień, które można zmieniać:

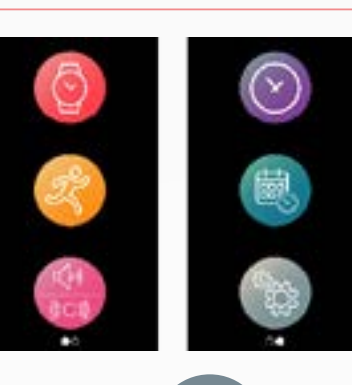

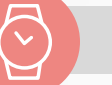

#### URZĄDZENIE

Bluetooth<sup>®</sup> Włączenie lub wyłączenie funkcji

**Poziom naładowania baterii** Sprawdzenie poziomu naładowania baterii

Zabezpieczenie przed utratą Włączenie lub wyłączenie funkcji

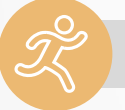

### AKTYWNOŚĆ

**Cele** Ustawienie celów

**Jednostki** Metryczne lub calowe

**Tętno** Ustawienie alertu dotyczącego pulsu

### DŹWIĘKI I WIBRACJE

**Dźwięk** Ustawienie trybu dźwięków

**Wibracje** Ustawienie trybu wibracji

#### Nie przeszkadzać

Ustawienie zakresu czasu w trybie "nie przeszkadzać"

Drzemka

Ustawianie czasu drzemki

**Dźwięk dzwonka** Ustawianie dźwięku dzwonka (tylko Android)

| / |                   |  |
|---|-------------------|--|
| ( | $\mathbf{\nabla}$ |  |
|   |                   |  |
|   |                   |  |

#### WYŚWIETLACZ

**Jasność** Regulacja jasności ekranu

Tarcza zegarka Ustawienie tarczy zegarka

**Styl menu** Wybór stylu menu

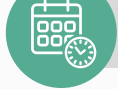

#### GODZINA I DATA

**Format czasu** Zmiana formatu godziny

**Format daty** Zmiana formatu daty

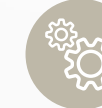

### SYSTEM

**Języki** Ustawienie języka

**Informacje o zegarku** Wyświetlanie wersji oprogramowania firmowego i numeru seryjnego urządzenia

**Zgodność z przepisami** Wyświetlenie certyfikatów zegarka

**Reset** Zresetowanie zegarka do ustawień domyślnych

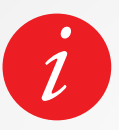

W aplikacji MyKronoz można znaleźć również inne ustawienia, takie jak tryb "Nie przeszkadzać", alert o braku aktywności i ustawienia formatu czasu.

### **28.** ANULOWANIE PAROWANIA, RESETOWANIE, AKTUALIZACJA I USUWANIE

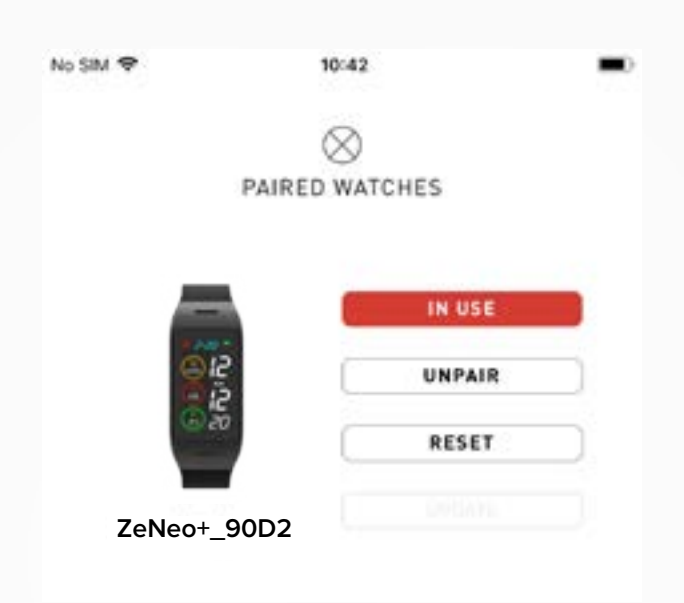

#### I ANULOWANIE PAROWANIA

Jeśli chcesz sparować zegarek ZeNeo+ z innym smartfonem, sparować inne urządzenie MyKronoz, przekazać je innej osobie lub zwrócić, przejdź do aplikacji MyKronoz > wybierz menu **Ustawienia** > kliknij **Sparowane zegarki** > kliknij **Anuluj parowanie**.

Użytkownicy systemu iOS: należy usunąć dane urządzenia w **ustawieniach Bluetooth**<sup>®</sup> telefonu.

#### I AKTUALIZACJA

Zaktualizuj zegarek ZeNeo+, aby mieć najnowsze ulepszenia i aktualizacje urządzenia.

Gdy dostępna jest nowa aktualizacja, w aplikacji MyKronoz i w sekcji sparowanych zegarków pojawia się powiadomienie. Po rozpoczęciu aktualizacji w aplikacji MyKronoz pojawi się pasek postępu, a także komunikat Aktualizacja na zegarku ZeNeo+, aż do całkowitego zakończenia aktualizacji.

Aby uniknąć wszelkich problemów, upewnij się, że zegarek i smartfon znajdują się blisko siebie podczas procesu.

### I RESET

#### Twardy reset z poziomu aplikacji mobilnej

Aby zresetować urządzenie z poziomu aplikacji MyKronoz > kliknij menu **Ustawienia** > wybierz **Sparowane zegarki** > kliknij **Resetuj** 

#### Twardy reset z poziomu zegarka

Aby zresetować zegarek bezpośrednio z urządzenia > przejdź do menu **Ustawienia** > kliknij **System** > wybierz **Resetuj** 

Ta procedura spowoduje usunięcie całej zawartości, danych i ustawień zegarka oraz przywrócenie trybu ustawień.

#### **I USUWANIE**

Aby skasować urządzenie z poziomu listy sparowanych urządzeń, przejdź do aplikacji MyKronoz > kliknij menu **Ustawienia** > kliknij **Sparowane zegarki** > kliknij **Usuń**.

### **29.** DANE TECHNICZNE

| Wymiary                                 | 52,6 x 23,8 x 12,3 mm                                                        |
|-----------------------------------------|------------------------------------------------------------------------------|
| Waga                                    | 32 g                                                                         |
| Rozmiar i rozdzielczość<br>wyświetlacza | IPS-LCD 1,14" / 134 x 240 pikseli                                            |
| Materiał                                | Poliwęglan, aluminium, silikon                                               |
| Rodzaj baterii                          | Litowo-polimerowa 220 mAh                                                    |
| Czas pracy na baterii                   | Do 4 dni                                                                     |
| Bluetooth®                              | BT 3.0 + BLE 4.2                                                             |
| Pamięć                                  | Aktywność z 7 dni                                                            |
| Czujniki                                | Akcelerometr 3-osiowy, optyczny czujnik pulsu<br>i czujnik temperatury ciała |
| Wodoodporność                           | Odporny na zachlapanie                                                       |
| Temperatura robocza                     | Od -10°C do + 60°C                                                           |
| Zgodność                                | iOS i Android                                                                |
| Akcesoria w zestawie                    | Podstawka do ładowania i skrócona instrukcja<br>obsługi                      |
| Międzynarodowa gwarancja                | 1 rok                                                                        |

### OSTRZEŻENIE

Nieprawidłowe podłączenie wbudowanego portu USB może spowodować poważne uszkodzenie urządzenia. Gwarancja nie obejmuje wszelkich uszkodzeń spowodowanych niewłaściwym użyciem. Odłącz zegarek ZeNeo+ po naładowaniu do pełna.

W zegarku ZeNeo+ i podstawce do ładowania znajdują się silne magnesy, które mogą kolidować z rozrusznikami serca, kartami kredytowymi, zegarkami i innymi przedmiotami narażonymi na działanie magnetyczności. Jeśli masz wszczepiony rozrusznik serca lub inne elektroniczne urządzenie medyczne, skonsultuj się z lekarzem przed przystąpieniem do używania zegarka ZeNeo+.

Ten produkt nie jest urządzeniem medycznym i nie należy go używać do diagnozowania ani leczenia wszelkich dolegliwości.

To urządzenie nie jest wodoodporne, dlatego należy trzymać je z dala od wszelkich źródeł ciepła lub wilgoci. Nie używać go w pobliżu zlewu ani innych mokrych miejsc. Nie wkładać go do wody. ZeNeo+ jest odporny tylko na zachlapanie. Jest zabezpieczony przed zachlapaniem lub deszczem.

### INFORMACJE NA TEMAT TEGO PODRĘCZNIKA

Funkcje zegarka **ZeNeo+** i treści podręcznika użytkownika mogą ulec zmianie.

Najnowsze instrukcje dotyczące użytkowania tego produktu można znaleźć podręcznikach użytkownika online na witrynie www.mykronoz.com

### POMOC TECHNICZNA

W razie pytań lub konieczności uzyskania pomocy związanej z produktem zapraszamy na stronę **www.mykronoz.com/support/** lub prosimy o przesłanie zapytania z użyciem formularza na stronie https://support.mykronoz.com/hc/en-us/requests/new

### INSTRUKCJE DOTYCZĄCE BEZPIECZEŃSTWA

Przed użyciem urządzenia należy uważnie przeczytać niniejsze instrukcje.

- ZeNeo+ ma wbudowane baterie. Nie demontować baterii we własnym zakresie.
   Firma KRONOZ LLC nie ponosi odpowiedzialności za wszystkie szkody lub obrażenia ciała spowodowane demontażem baterii lub jakiegokolwiek podzespołu.
- Nie narażać urządzenia na działanie skrajnie wysokich lub niskich temperatur. Nadmierna wysoka temperatura podczas ładowania może spowodować wydzielanie ciepła, dymu, ognia lub odkształcenie akumulatora, a nawet doprowadzić do wybuchu. Nie narażać akumulatora na działanie promieni słonecznych, dymu ani pyłu. Ładować baterię w chłodnym, wentylowanym pomieszczeniu.
- Nie wolno otwierać, zgniatać, zginać, deformować, przebijać ani szarpać dodatkowych ogniw lub baterii. W przypadku pęknięcia lub wycieku z baterii nie dopuścić do zetknięcia się elektrolitu baterii ze skórą ani oczami. Jeśli do tego dojdzie, natychmiast przepłukać te miejsca wodą (nie pocierać oka) lub uzyskać pomoc lekarza.
- Nie zwierać. Zwarcie może wystąpić, gdy metalowy przedmiot jak np. moneta, spowoduje bezpośrednie połączenie bieguna dodatniego i ujemnego baterii. Zwarcie może spowodować uszkodzenie baterii.
- Nie używać baterii, które uległy uszkodzeniu lub zostały wyczerpane.
- Trzymać baterie poza zasięgiem dzieci i w bezpiecznym miejscu, aby zapobiec niebezpieczeństwu.
- Nie wkładać baterii do wody. Nie narażać urządzenia na działanie wody pod wysokim ciśnieniem, jak np. fale oceaniczne lub wodospad. Nie używać urządzenia w saunie lub łaźni parowej.
- Nie wrzucać baterii do ognia, ponieważ mogą one wybuchnąć. Zużyte baterie należy utylizować zgodnie z lokalnymi przepisami (np. recykling). Nie wyrzucać ich razem z normalnymi odpadami gospodarstwa domowego.
- Do ładowania tej baterii używać wyłącznie dostarczonego kabla USB. Nie ładować dłużej niż 24 godziny.
- Nie naprawiać ani konserwować samodzielnie zegarka. Prace serwisowe i konserwacyjne powinny być wykonywane przez autoryzowanych serwisantów.
- Niebezpieczeństwo wybuchu w przypadku wymiany baterii na baterię niewłaściwego typu.
- Zużyte baterie należy utylizować zgodnie z niniejszą instrukcją.

### PRZESTROGA

- Urządzenie wyposażono w funkcję rejestrowania. Należy pamiętać o zachowaniu zgodności z obowiązującymi przepisami prawnymi i regulacjami dotyczącymi korzystania z tych funkcji. Zgodnie z obowiązującymi przepisami, kopiowanie i rozpowszechnianie nagrań dźwięku umożliwiających identyfikację osoby mówiącej bez pozwolenia może być traktowane jako naruszenie prywatności. Niewłaściwe korzystanie z fotografii, filmów wideo i zdjęć, a także nagrań utworzonych funkcją rejestracji dźwięku może być naruszeniem praw autorskich właściciela. W takim wypadku użytkownik przyjmuje pełną odpowiedzialność. Firma KRONOZ LLC nie ponosi odpowiedzialności za wszystkie szkody spowodowane niewłaściwym użytkowaniem urządzenia.
- Urządzenie nie jest wodoodporne. Nie zanurzać go w wodzie ani w innych płynach.

### INFORMACJE NA TEMAT PRZEPISÓW

### STANY ZJEDNOCZONE OŚWIADCZENIE FCC

Niniejsze urządzenie jest zgodne z częścią 15 przepisów FCC. Działanie urządzenia jest uwarunkowane spełnieniem następujących dwóch warunków: (1) niniejsze urządzenie nie może generować szkodliwych zakłóceń i (2) niniejsze urządzenie musi absorbować dowolne zakłócenia zewnętrzne, łącznie z zakłóceniami, które mogą powodować działania niepożądane.

#### PRZESTROGI

Zmiany lub modyfikacje, które nie zostały wyraźnie zatwierdzone przez stronę odpowiedzialną za zgodność, mogą spowodować utratę przez użytkownika prawa do eksploatacji urządzenia.

### **OŚWIADCZENIE FCC**

Niniejsze urządzenie jest zgodne z ograniczeniami dla urządzeń cyfrowych klasy B, zgodnie z częścią 15 przepisów FCC. Ograniczenia te mają na celu zapewnienie odpowiedniej ochrony przed zakłóceniami radiowymi i telewizyjnymi w instalacjach domowych. Niemniej jednak, nawet podczas normalnej pracy urządzenia te mogą być przyczyną zakłóceń telewizyjnych lub radiowych. Jeśli urządzenie powoduje szkodliwe zakłócenia w odbiorze radiowym lub telewizyjnym, co można stwierdzić przez wyłączenie i włączenie urządzenia, zachęca się użytkownika do podjęcia jednego lub więcej z następujących środków:

- Zmiana położenia anteny odbiorczej.
- Zwiększenie odległości między urządzeniem a odbiornikiem.
- Podłączenie urządzenia do gniazdka innego obwodu elektrycznego niż tego, do którego jest podłączony odbiornik.
- Kontakt ze sprzedawcą lub doświadczonym technikiem radiowo/telewizyjnym w celu uzyskania pomocy.

### DEKLARACJE NARAŻENIA NA CZĘSTOTLIWOŚCI RADIOWE

Niniejsze urządzenie spełnia wymagania FCC dotyczące narażenia na promieniowanie określone dla niekontrolowanego środowiska. Użytkownicy końcowi muszą postępować zgodnie ze szczegółowymi instrukcjami obsługi w celu zapewnienia zgodności z przepisami dotyczącymi narażenia na częstotliwości radiowe.

### IC: 12131A-ZNEOPL

### KANADA

### OŚWIADCZENIE IC (INDUSTRY CANADA)

Niniejsze urządzenie spełnia wymogi norm RSS Industry Canada dotyczących zwolnienia z obowiązku uzyskania pozwolenia. Działanie urządzenia jest uwarunkowane spełnieniem następujących dwóch warunków: (1) niniejsze urządzenie nie może generować szkodliwych zakłóceń i (2) niniejsze urządzenie musi absorbować dowolne zakłócenia zewnętrzne, łącznie z zakłóceniami, które mogą powodować jego niepożądane działanie.

### IC: 12131A-ZNEOPL

### DEKLARACJE NARAŻENIA NA CZĘSTOTLIWOŚCI RADIOWE

Niniejszej urządzenie spełnia wymagania przepisów ISED RSS-102 dotyczących narażenia na promieniowanie radiowe, określonych dla środowiska niekontrolowanego i jest bezpieczne w przypadku eksploatacji zgodnej z przeznaczeniem opisanym w niniejszej instrukcji.

### UNIA EUROPEJSKA DYREKTYWA WE

Kronoz LLC niniejszym oświadcza, że to urządzenie jest zgodne z istotnymi wymogami i innymi odpowiednimi postanowieniami Dyrektyw 2014/53/WE i 2011/65/WE.

ſF

Oryginalna deklaracja zgodności UE znajduje się na stronie: https://www.mykronoz.com/assets/ certifications-ce-zeneoplus.pdf

Kronoz LLC déclare que cet appareil est conforme aux exigences essentielles et aux autres dispositions pertinentes de la directive 2014/53/EU 2011/65/EU. La déclaration de conformité originale de l'UE peut être consultée à l'adresse suivante: https://www.mykrnnoz.com/assets/certifications-ce-zeneoplus.pdf

### ROSJA

### CERTYFIKACJA UNII CELNEJ

視力保護注意事項:

(1)使用30分鐘請休息10分鐘。(2)未滿2歲幼兒不看螢幕,2歲以上每天看螢幕不要超過1小時。

依據低功率電波輻射性電機管理辦法

第十二條

※經型式認證合格之低功率射頻電機,非經許可,公司、商號或使用者均不得擅自變更頻率、加大功率或變更原設計之特性及功能。

第十四條

※低功率射頻電機之使用不得影響飛航安全及干擾合法通信;經發現有干擾現象時,應立即停用, 並改善至無干擾時方得繼續使用。

-前項合法通信,指依電信法規定作業之無線電通信。

-低功率射頻電機須忍受合法通信或工業、科學及醫療用電波輻射性電機設備之干擾。

### DOSTĘP DO NIEZBĘDNYCH INFORMACJI NA ETYKIECIE E-LABEL

Użytkownicy mogą uzyskać dostęp do ekranu E-Label na ekranie zegarka ZeNeo+, wybierając opcję Ustawienia > Ogólne > Zgodność z przepisami. Do wykonania powyższych czynności nie są wymagane żadne specjalne kody dostępu ani uprawnienia, poza wprowadzeniem zdefiniowanego przez użytkownika hasła chroniącego przed nieautoryzowanym dostępem do urządzenia. Dodatkowe informacje na temat zgodności z przepisami znajdują się w punkcie "Oświadczenia dotyczące przepisów" niniejszego dokumentu. Informacje są przechowywane w urządzeniu. W celu uzyskania do nich dostępu nie jest wymagane specjalne wyposażenie dodatkowe ani pomocnicze (np. karta SIM/USIM).

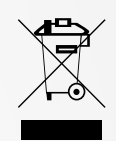

### INFORMACJE NA TEMAT ZŁOMOWANIA I RECYKLINGU

Po wdrożeniu dyrektywy europejskiej 2012/19/UE w krajowym systemie prawnym mają zastosowanie następujące regulacje: nie można wyrzucać urządzeń elektrycznych ani elektronicznych razem z odpadami komunalnymi. Zgodnie z przepisami konsumentów zobowiązuje się do zwrotu zużytych urządzeń elektrycznych i elektronicznych do przeznaczonych do tego celu punktów zbiórki lub punktów sprzedaży. Szczegółowe informacje na temat definiują przepisy prawa w danym kraju. Ten symbol na produkcie, na instrukcji obsługi lub opakowaniu oznacza, że produkt podlega tym regulacjom. Stosując recykling, ponownie wykorzystując materiały lub wykorzystując stare urządzenia w inny sposób, przyczyniamy się w znaczący sposób do ochrony naszego środowiska naturalnego.

©2020 Kronoz LLC. Wszelkie prawa zastrzeżone. Kronoz LLC, Avenue Louis-Casai 18 – 1209 Genewa, Szwajcaria Wszystkie marki lub nazwy produktów są lub mogą być znakami towarowymi ich właścicieli. Obrazy i dane techniczne mają charakter poglądowy. Zaprojektowano w Szwajcarii – Wyprodukowano w Chinach.

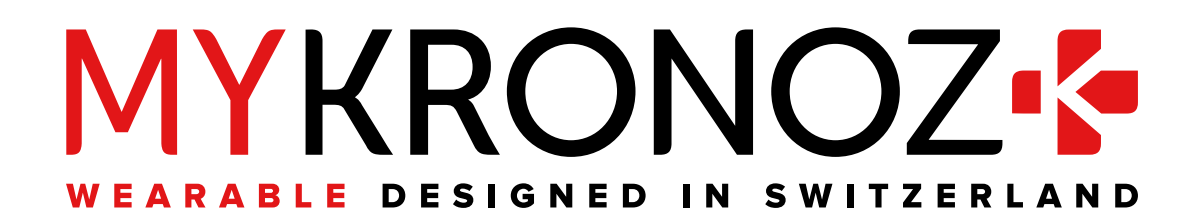

# DOŁĄCZ DO NAS @ MYKRONOZ

mykronoz.com